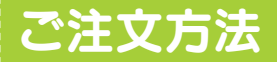

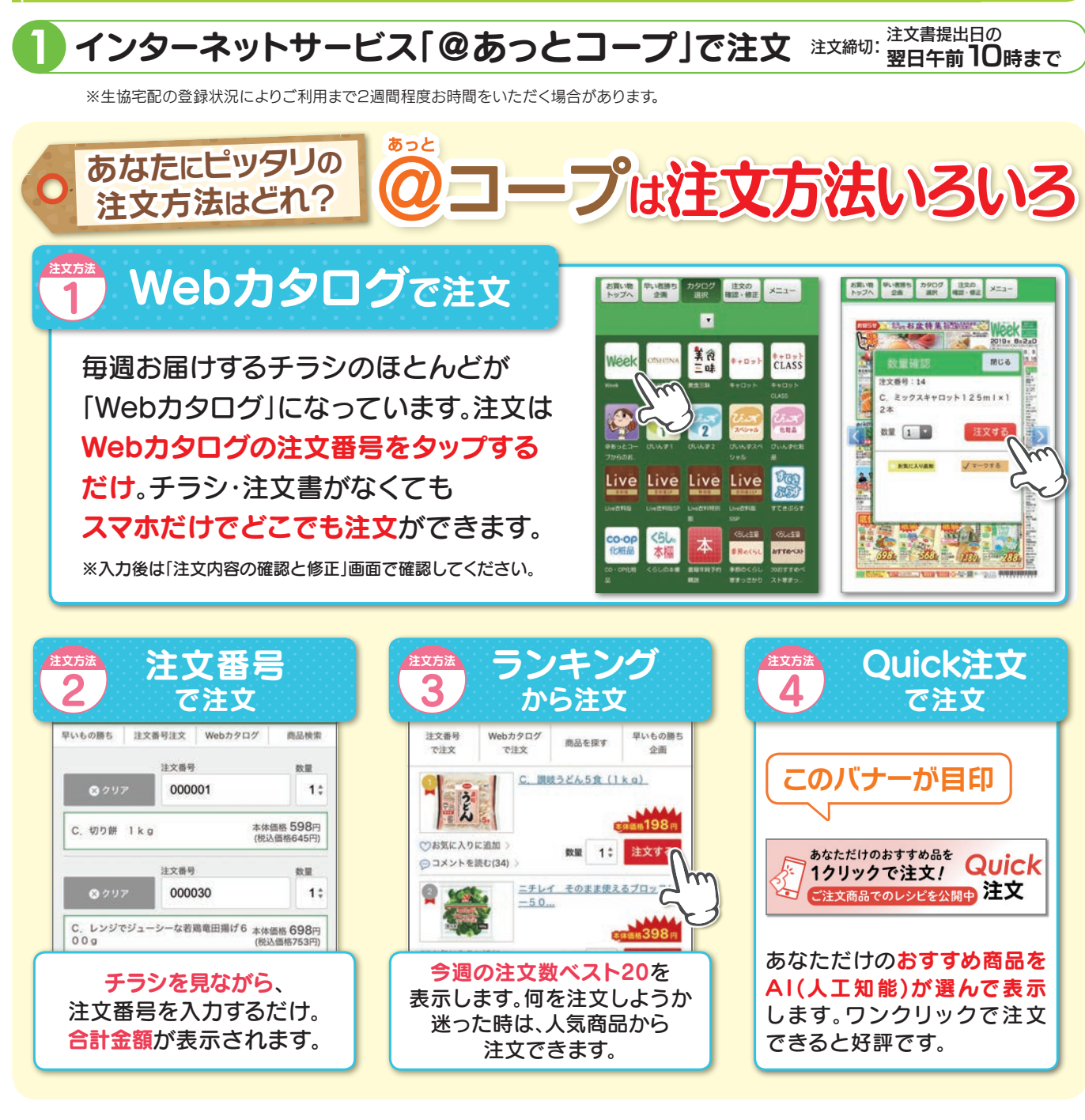

注文書で注文

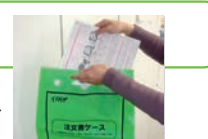

紛失防止のため、ご記入を終えたご注文書は、専用の「注文書ケース」に入れてご提出をお願いします。また、混入防止の為、 読み終えた商品案内チラシは「注文書ケース」には入れず、生協の発泡スチロール箱(通い箱)に入れてお出しください。

お電話で注文

R

受注締切:注文書提出日の翌日午前11時30分まで 【受付時間】月~金:9時~21時、土:9時~11時30分、日:休み

注文専用ダイヤルをご利用ください。 電話番号はお確かめのうえ、おかけ間違いのないようお願いいたします。

## 0120-768-087 ※IP電話、新幹線車内電話からは繋がりませんのでご了承ください。

締切りは注文書提出日の翌日11時30分です(※祝祭日の場合も承っております)。 締切り時間前は大変混み合っており、お電話がかかりにくい場合がございます。ご注文はお早めにお願いいたします。 ※注文書提出日の翌日11時30分を過ぎてのご注文は承れません。ご了承ください。 ご注文以外の返品・キャンセル・灯油等のお問い合わせは配達担当センターへご連絡ください。

## 、はカンタン!「はん」「個人宅配」ご注文書の 注文書の書き方 分割を希望の場合は配達担当事務所へお願いいたします (1回の支払金額が3.000円以上で最長24回まで) ※利用規程を 企画调 配達センター名 お名前 注文書回収日 申込番号が2000より大きい ご確認ください。 商品の注文のしかた 2月1週B 北個紀K2 110119 福島北センター 0/00 ( 生協記入欄 \_ 上段注文欄に申込番号を 001~2/3回です。 生協 美咲 230201 711002 0012345 様 01 イメージ 記入機は裏面一番下 右詰めか左詰めでご記入の で100円の増資となります。 上、数量もご記入ください。 ご協力お願いいたします。 10個以上もご注文できる 3276 ようになっています。 クノール それいけ!ア алисторана и портана и портана и по 18 19 20 21 22 23 24 25 26 27 28 29 30 31 さしいいで小鹿 のパントで加 のパントで加 のパックスナッシュ のパックスナッシュ 「たちな下死」 )印の部分を コーンクリ 確認してください A local sectors and a local sector and a local sector and a local sect 3 デコポン中玉3個2 Week案内申込番号が 注文控 2 I ~ 1220の商品の 産サンふじ22 注文のしかた Aldこちらから www.snet.coop 768-087 同じ申込番号の記入欄に 今 厚焼き位満計 いトキッシュねぎゃ 注文数を記入します。1マス kg 最大9個までご記入できます。 580 780 1780 ※10個以上必要な場合は 626 842 1922 配達担当者へご相談ください。 産若鶏むね肉 2 3 利用登録 熊本県産 503504505 ウシフライドチャ ここのないのためにおおいてる法で言から デコポン 銀馬 (8%税込 842円) 中玉3個 皮がむきやすく食べやすい柑橘です。香り、食感の 良さ、糖酸のバランスのよさで人気です。 ANC NORUST 利用登録商品が印字されます。 いたします ※詳しくはP16をご覧ください。 申込番号欄はページ毎に色を分けています おもて面 (便利・オトク! 「利用登録」利用登録のお届け商品が3点以上で本体価格から1%引き! #しくはコールセンター へお間合わせください 宅配OCR注文書の品名欄を色付けしています 宅配OCR注文書には過去1年間にご利用のあった商品名をピンクもしくはオレンジ色に色付けしてご案内しています。 また、過去にご利用がない商品についても、AIが選定したおすすめ商品は、黄色に色付けしております。 541 542 与10 541 ライスバーガー焼肉 19 542 495 496 497 過去1年の利用商品も、前に買った ローストビー おすすめ商品は ☆おすすめ商品は、過去のご利用傾向 マルゲ 鳎 ものがすぐ分かって便利!など、 人によって違うのね から組合員様ごとに毎週数品選定 チャーシュー ノリータ3枚 ご好評のこえを頂いています。 して黄色の表示をいたします Ę ☆過去利用商品と同様に、ご注文の 注文用紙 498 1280 328 1080 398 298 記入欄も 目安としてご活用ください 321 138 354 1166 429 探しやすいわ ご注意ください!! 注文書は機械で自動読みとりします。「ただしい書き方」での記入のご協力をお願いします ただしい書き方

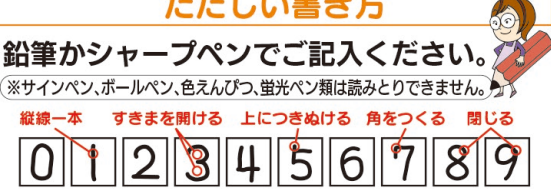

| 読めない文字いろいろ                                                      |                               |                                  |                               |                       |            |
|-----------------------------------------------------------------|-------------------------------|----------------------------------|-------------------------------|-----------------------|------------|
| <ul> <li>枠からはみだし、</li> <li>ボールペンや色、</li> <li>落書きは数字と</li> </ul> | たもの・ななめ<br>えんぴつ、サイ<br>して読みとるF | か字体 ●字がう<br>ンペン、蛍光ペご<br>可能性があるの⁻ | 事すぎたり太す<br>ン類で書かれた<br>で、ご注意くだ | すぎたりするも<br>こもの<br>さい。 | 50         |
| 悪い見本                                                            | 機柄                            | 減が間違って読                          | みとるおそれ                        | ぃがあります。               | 6          |
|                                                                 |                               |                                  |                               |                       | L + 7. H + |

## 納品書の見方

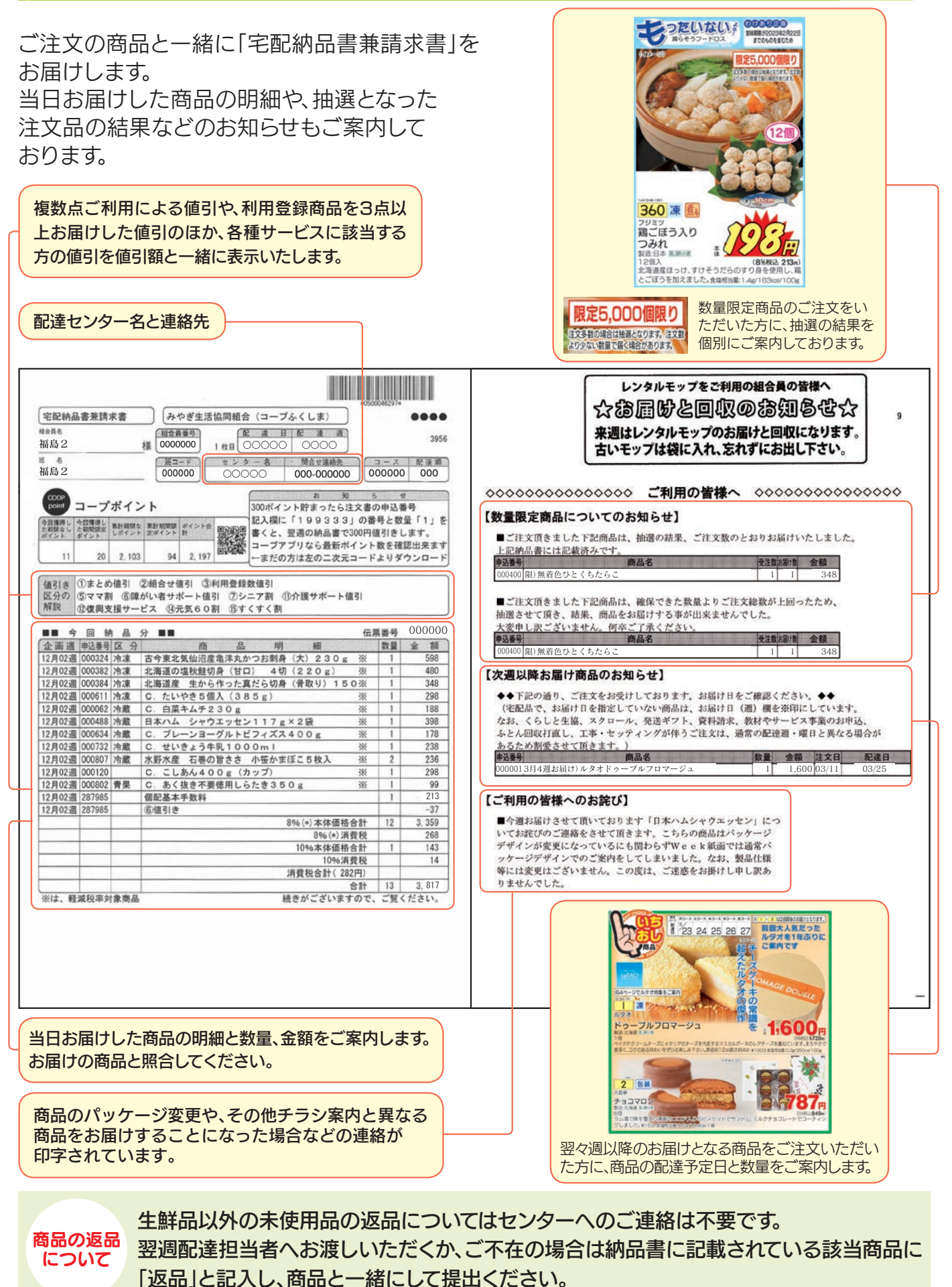